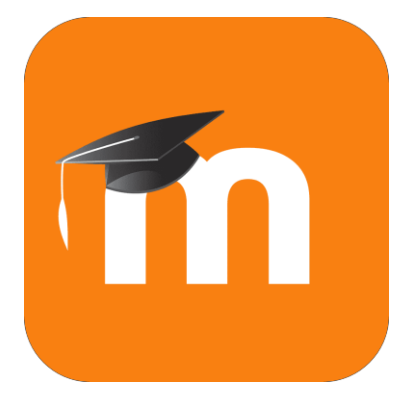

# Contenido

| INGRESO AL ENTORNO DE AULA VIRTUAL – EVAPOS | .2 |
|---------------------------------------------|----|
| VISTA ESTUDIANTE                            | .3 |
| Cambiar de idioma                           | .3 |
| Opciones de menú                            | .3 |
| CAMBIAR CONTRASEÑA AULA VIRTUAL             | .5 |
| RECUPERACIÓN DE CUENTA DE AULA VIRTUAL      | .6 |
| RECUPERACIÓN DE CUENTA INSTITUCIONAL        | .8 |

### INGRESO AL ENTORNO DE AULA VIRTUAL - EVAPOS

Cada estudiante de maestría es registrado en el Entorno de Aula Virtual, a lo cual se crea el USUARIO desde el área de Sistemas de la Dirección de Posgrado, notificando vía correo electrónico institucional las credenciales de acceso.

En caso de no encontrar el correo electrónico en la bandeja de entrada o spam de la cuenta institucional, puede realizar la acción de Recuperación de cuenta de Aula Virtual.

| POSGRADOS - UTMACH: Cuenta de nuevo usuario                                                                                                    | €, ~                                                                                                    |
|----------------------------------------------------------------------------------------------------|----------------------------------------------------------------------------------------------------|
| Centro De Postgrados<br>Para:<br>Hola,                                                                                                    | ت بر الجر الجر الم<br>المحمد المحمد المحمد المحمد المحمد المحمد المحمد المحمد المحمد المحمد المحمد المحمد المحمد المحمد المحمد المحمد<br>المحمد المحمد المحمد المحمد المحمد المحمد المحمد المحمد المحمد المحمد المحمد المحمد المحمد المحمد المحمد المحمد |
| Se le ha abierto una nueva cuenta en 'POSGRADOS - UTMACH'<br>y se le ha asignado una nueva contraseña temporal.                                                                        |                                                                                                    |
| La información para entrar es:<br>nombre de usuario:<br>contraseña:<br>(deberá cambiar su contraseña cuando acceda por primera vez)                                                    |                                                                                                    |
| Para comenzar a usar 'POSGRADOS - UTMACH', entre en<br>https://evapos.utmachala.edu.ec/cursos/login/?lang=es                                                                           |                                                                                                    |
| En la mayoría de programas de correo electrónico, debería aparecer en forma de enlace azul so<br>eso no funciona, copie y pegue la dirección en la barra de direcciones del navegador. | bre el que simplemente puede hacer clic. Si                                                                                                    |
| Un saludo del administrador de 'POSGRADOS - UTMACH',                                                                                                    |                                                                                                    |
| Admin User<br>postgrado_sv2@utmachala.edu.ec                                                                                                    |                                                                                                    |
| S Responder A Reenviar                                                                                                    |                                                                                                    |

Ingrese al siguiente link de acceso:

https://evapos.utmachala.edu.ec/cursos/login/index.php

Ingrese su usuario y contraseña asignada. Cuando ingrese por primera vez le pedirá cambiar la contraseña.

Recuerde que el nombre de usuario es la cédula de identidad o pasaporte (en minúscula)

| ← → ♥                                                                    |                                                                                                    | Ê | \$ | 2 |
|--------------------------------------------------------------------------|----------------------------------------------------------------------------------------------------|---|----|---|
| Nombre de usuario<br>Contraseña<br>Recordar nombre de usuario<br>Acceder | 20(vidó su nombre de usuario<br>o contraseña?<br>Las "Cookies" deben estar<br>habilitadas en su navegador<br>€ |   |    |   |
| Usted no s<br>Proj                                                       | e ha identificado.<br>na Principal                                                                             |   |    |   |

### VISTA ESTUDIANTE

### Cambiar de idioma

En la parte superior de la pantalla se encuentra el idioma con el que se visualiza la interfaz en este caso Español – Internacional (es) , se puede desplegar la opción y activar otro idioma

| <b>Utmach</b> DIPOS | Español - Internacional (es) 🝷 |  |
|---------------------|--------------------------------|--|
|                     | English (en)                   |  |
|                     | Español - Internacional (es)   |  |
|                     |                                |  |

### Opciones de menú

El primer botón de la parte superior izquierda se encuentra el botón que visualiza las opciones del menú.

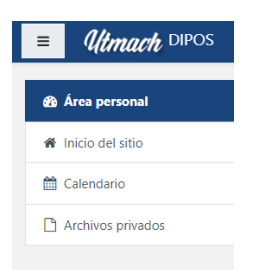

### Área personal

Se presenta la información de los cursos a los que se ha accedido recientemente y la vista general de los cursos inscritos, presentando en la vista las actividades previstas y usuarios en línea.

| 🌚 Área personal   |                                                                                                    | Personalizar esta página                                               |
|-------------------|----------------------------------------------------------------------------------------------------|------------------------------------------------------------------------|
| Inicio del sitio  |                                                                                                    |                                                                        |
| Calendario        | Cursos a los que se ha accedido recientemente                                                                                                    | Navegación                                                             |
| Archivos privados | No hay cursos recientes                                                                                                    | Arta personali<br>Minicio del sitio<br>> Páginas del sitio<br>> Cursos |
|                   | Vista general de curso           Todos (a excepción de los eliminados de la vista) *         III Todos (a excepción de los eliminados de la vista) * | Linea de tiempo                                                        |
|                   |                                                                                                    | No hay actividades previstas                                           |
|                   |                                                                                                    | Archivos privados                                                      |
|                   |                                                                                                    | No hay archivos disponibles                                            |
|                   |                                                                                                    | Gestionar archivos privados                                            |
|                   |                                                                                                    | Usuarios en línea<br>2 usuarios online (últimos 5 minutos)             |

#### Inicio del sitio

Se visualiza las diferentes categorías de la Universidad Técnica de Machala, con lo q se puede visualizar los programas de maestría que oferta la Universidad Técnica de Machala

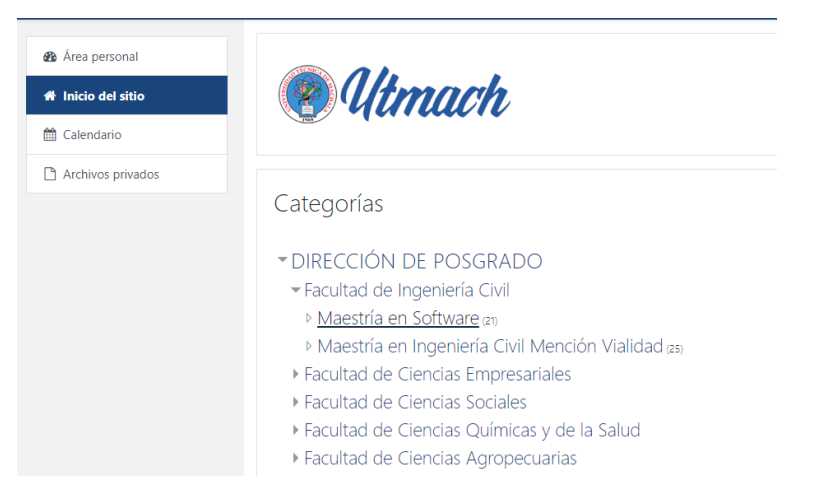

#### Calendario

Sección en la que se visualiza las actividades programadas de los cursos asociadas en el calendario

| Área personal     Ínicio del sitio     Calendario | Calendari<br>Area personal / Págin | O<br>as del sitio / Calendario | / julio 2023 |                     |                 |     |                               |                                                                                                    |
|---------------------------------------------------|------------------------------------|--------------------------------|--------------|---------------------|-----------------|-----|-------------------------------|----------------------------------------------------------------------------------------------------|
| Archivos privados                                 | Mes * Todos los                    | cursos @                       |              | julio 2023          |                 |     | Nuevo evento<br>agosto 2023 🛏 | Clave de eventos  Clave de eventos  Clave de eventos de sitio  Clave de eventos de categoria                                                                                                    |
|                                                   | Lun                                | Mar                            | Mie          | Jue                 | Vie             | Sáb | Dom                           | P Coultar eventos de curso     Doultar eventos de grupo                                                                                                    |
|                                                   |                                    |                                |              |                     |                 | 1   | 2                             | Coultar eventos de usuario     Coultar eventos de otro                                                                                                    |
|                                                   | 3                                  | 4                              | 5            | 6                   | 7               | 0   | 9                             | Vista del Mes                                                                                                    |
|                                                   | 10                                 | 11                             | 12           | 13                  | 14              | 15  | 16                            | junio 2023                                                                                                    |
|                                                   | 17                                 | 18                             | 19           | 20                  | 21              | 22  | 23                            | Lun Mar Milé Jao Vie Silo Dom<br>1 2 3 4<br>5 6 7 8 9 10 11                                                                                                    |
|                                                   | 24                                 | 25                             | 26           | 27                  | 28              | 29  | 30                            | 12 13 14 15 18 17 18<br>19 23 21 22 23 24 25<br>26 27 28 29 33                                                                                                    |
|                                                   | 31                                 |                                |              |                     |                 |     |                               | julio 2023                                                                                                    |
|                                                   |                                    |                                |              |                     |                 |     |                               | Lun Mar Mié Jae Vie Silb Dom                                                                                                    |
|                                                   |                                    |                                | Exportar     | calendario Gestiona | r suscripciones |     |                               | 3         4         5         6         7         8         9           10         11         12         13         14         15         16           17         18         19         20         21         22         23 |

#### **Archivo Privado**

#### Permite alojar información de respaldo como almacenamiento

| Area personal     Area personal     Area personal     Calendario |                                                       |                                                                 |                                 |
|------------------------------------------------------------------|-------------------------------------------------------|-----------------------------------------------------------------|---------------------------------|
| 1 Archivos privados                                              | Área personal / Páginas del sitio / Archivos privados |                                                                 |                                 |
|                                                                  | Archivos                                              | El tamaño máximo para los archivos nuevos es: 60M8     Archivos | para el límite global es: 100MB |
|                                                                  |                                                       |                                                                 |                                 |
|                                                                  |                                                       | Guardar cambios                                                 |                                 |

# CAMBIAR CONTRASEÑA AULA VIRTUAL

Acceda a la opción desplegable junto al icono de usuario en la parte superior derecha como se aprecia a continuación y escoja la acción de **Preferencias** 

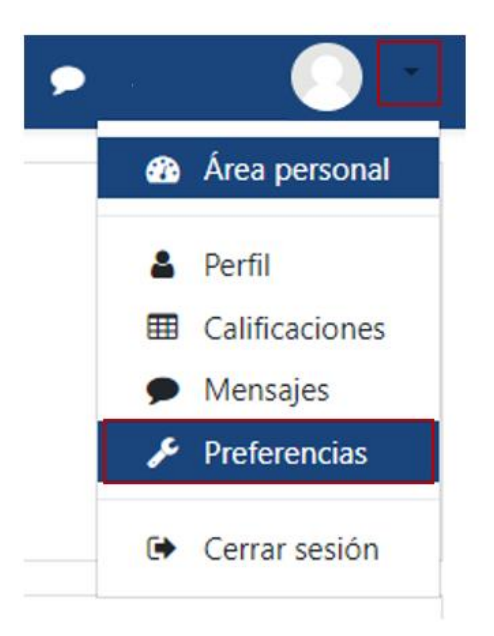

Se enlistará las opciones de configuración, escoja la opción de Cambiar contraseña

| Cuenta | de | usuario |
|--------|----|---------|
|        |    |         |

Editar perfil Cambiar contraseña

Se presenta la siguiente interfaz en la cual se le solita ingresar la contraseña actual e ingresar la nueva contraseña. Guarde los cambios

| Área personal / Preferencias / Cuenta de usuario / Cambi | ar contraseña                                                                                                    |
|----------------------------------------------------------|----------------------------------------------------------------------------------------------------|
| Cambiar contraseña<br>Nombre de usuario                  | 0705607448                                                                                                    |
|                                                          | La contraseña debería tener al menos 8 caracter(es), al menos 1 dígito(s), al menos 1 minúscula(s), al menos 1 mayúscula(s), al menos 1 caracter(es) no alfanuméricos como *,, o # |
| Contraseña actual                                        |                                                                                                    |
| Nueva contraseña 0                                       |                                                                                                    |
| Nueva contraseña (de nuevo)                              |                                                                                                    |
|                                                          | Guardar cambios Cancelar                                                                                                    |
| 0 Requerido                                              |                                                                                                    |

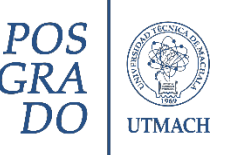

# RECUPERACIÓN DE CUENTA DE AULA VIRTUAL

1. Clic en la opción ¿Olvidó su nombre o contraseña?

|                              | Utmach                                                     |
|------------------------------|------------------------------------------------------------|
| Nombre de usuario            | ¿Olvidó su nombre de usuario o contraseña?                 |
| Contraseña                   | Las 'Cookies' deben estar habilitadas en su<br>navegador 💡 |
| ☐ Recordar nombre de usuario |                                                            |
| Acceder                      |                                                            |

2. Ingresar el nombre de usuario o el correo electrónico institucional dando clic en

### BUSCAR.

| C     evapos.utmachala.edu.ec/cursos/l       E     Image: Constraint of the second second se | login/forgot_password.php<br>- Internacional (es) 👻                                           |
|----------------------------------------------------------------------------------------------------|-----------------------------------------------------------------------------------------------|
| POSGRADOS – UTN<br>Página Principal / Acceder / Contraseña olvid                                                                                                    | 1ACH<br>Iada                                                                                  |
| Para reajustar su contraseña, envíe su nombre o<br>nuevo.<br>Buscar por nombre de usua<br>Nombre de usuario                                                                                                    | je usuario o su dirección de correo electrónico. Si podemos encontrarlo en la base de<br>Ario |
| Buscar por dirección email<br>Dirección de correo                                                                                                    | Buscar                                                                                        |

Si ha suministrado un nombre de usuario correcto o dirección de correo electrónico institucional, se le envía un correo electrónico con las instrucciones para la recuperación de cuenta.

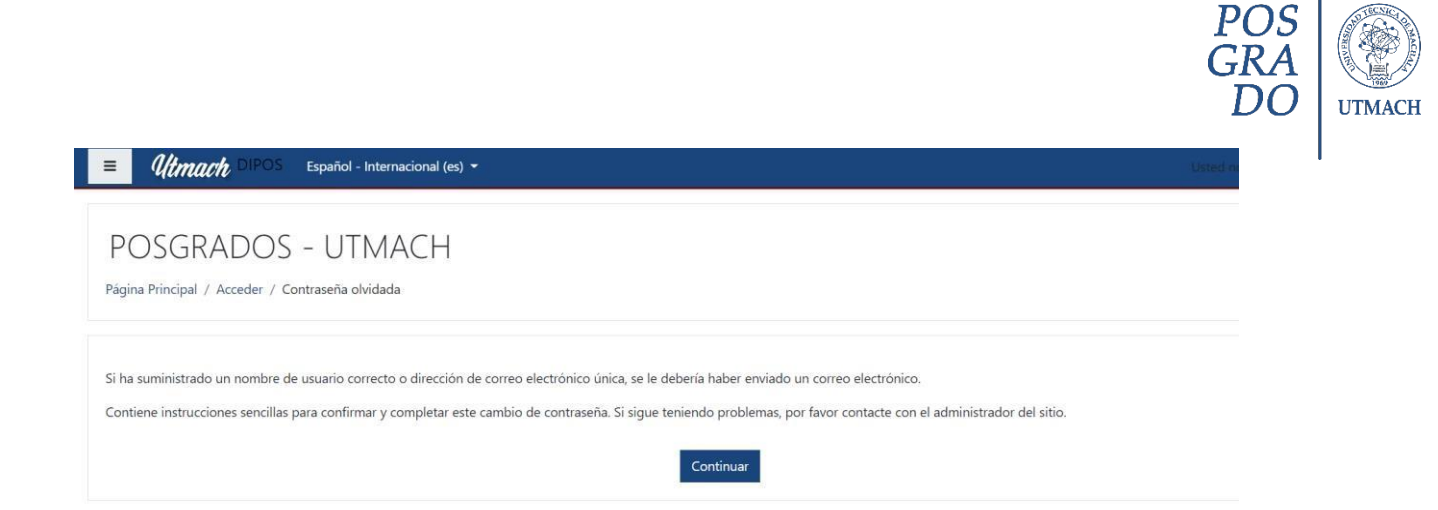

En caso de pérdida de contraseña al correo electrónico institucional, se debe recuperar la cuenta desde el portal **SUITMACH** 

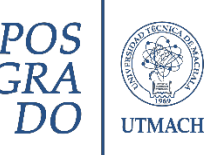

# RECUPERACIÓN DE CUENTA INSTITUCIONAL

Para la recuperación de la clave de la cuenta institucional (@utmachala.edu.ec) se debe ingresar a la opción de Olvido de contraseña del Sistema Informático de la Universidad Técnica de Machala (SUITMACH)

Acceso: <a href="https://app.utmachala.edu.ec/siutmach/public/accounts/recoverypassword/index">https://app.utmachala.edu.ec/siutmach/public/accounts/recoverypassword/index</a>

Con lo cual se presenta la siguiente ventana, ingrese el número de cedula de identidad o pasaporte, dando clic en **Recuperar contraseña** 

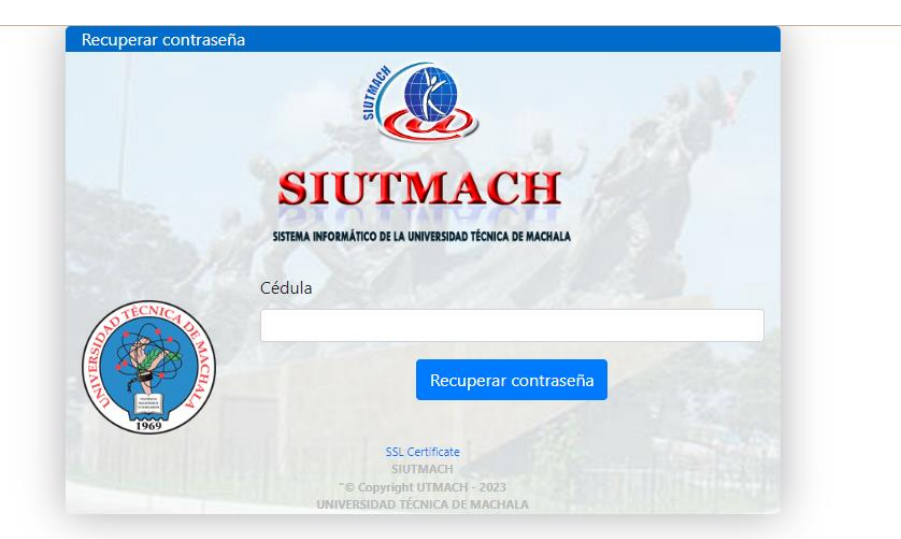

Ingrese el correo electrónico personal al que le llegará la notificación de establecimiento de contraseña, *el correo electrónico registrado en la postulación del programa de maestría*. En caso de no contar con acceso u olvido del mismo se debe notificar mediante petición a los correos electrónicos de soporte técnico (postgrado sv1@utmachala.edu.ec), identificando con los datos personales, correo electrónico personal al que tenga acceso y el nombre del programa al que pertenece para la actualización de sus datos.

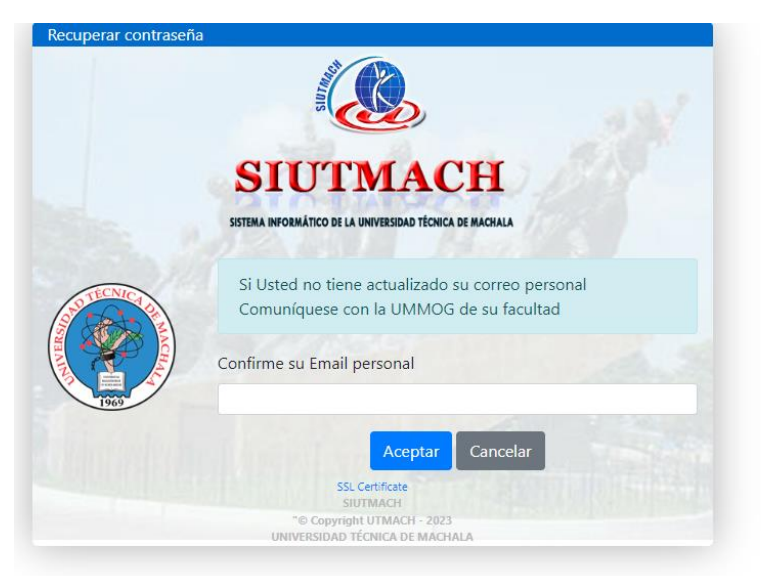

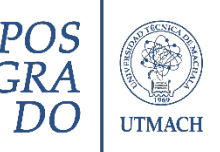

Cuando la información ingresada es correcta se presenta el mensaje exitoso para lo cual debe ingresar al correo personal y revisar la notificación de restauración de contraseña.

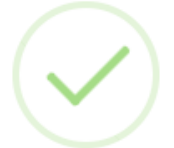

# Información

Su solicitud se ha realizado con éxito. Revise su correo electrónico en el 'Buzón de Entrada' o 'Correo no Deseado'

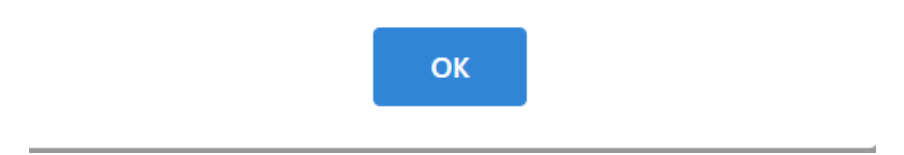

En el correo se presenta un enlace único de Restablecimiento de Contraseña, presentándose la siguiente ventana que accede al Sistema Informático de la Universidad Técnica de Machala **SUITMACH**, para reestablecer la contraseña.

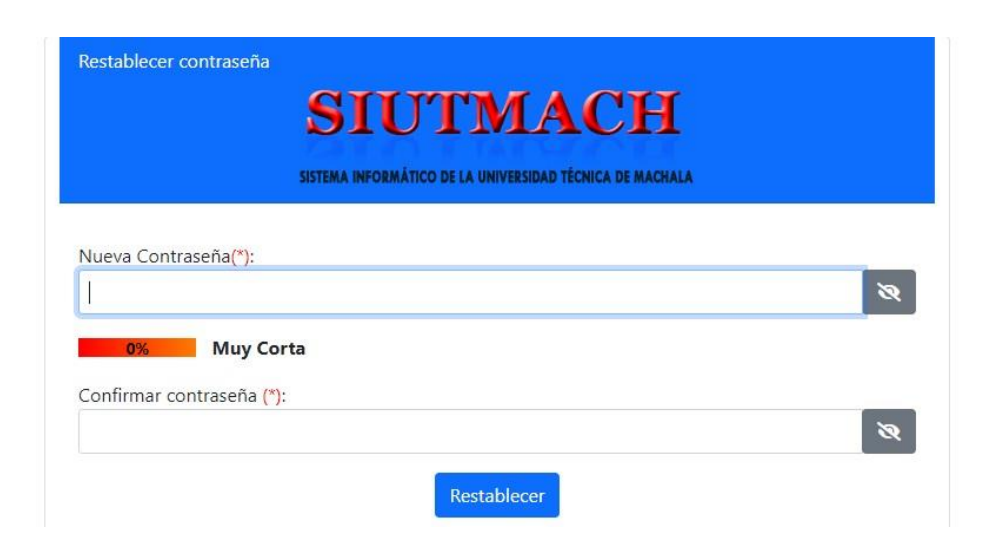

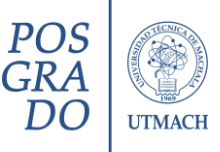

La contraseña debe cumplir con los siguientes requisitos para establecer una contraseña Segura:

| La contraseña debe cumplir los siguientes requisitos                         |
|------------------------------------------------------------------------------|
|                                                                              |
| Al menos una Letra Minúscula                                                 |
| Al menos una Letra Mayúscula                                                 |
| Al menos un Número                                                           |
| Ø Al menos un Símbolo ! @ # \$ % ^ & * ? _ ~                                 |
| On mínimo de 9 y un Máximo de 15 caracteres                                  |
| Ø No debe contener ñ, Ñ ni los siguientes Símbolos ; ¿                       |
| No debe contener sus Nombres, apellidos o usuario de correo<br>institucional |

Una vez establecida la contraseña, se ha configurado la clave para acceder al correo electrónico institucional de la Universidad Técnica de Machala.

El tiempo de espera de sincronización de la cuenta demora entre 20 o 30 minutos.